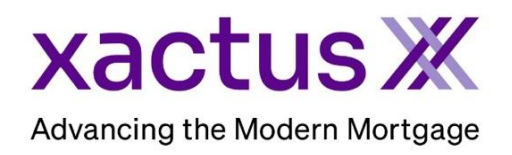

# How to Enable Encompass Partner Connect<sup>™</sup> (EPC) for Flood

1. Start by logging in and under the Encompass menu, select Settings.

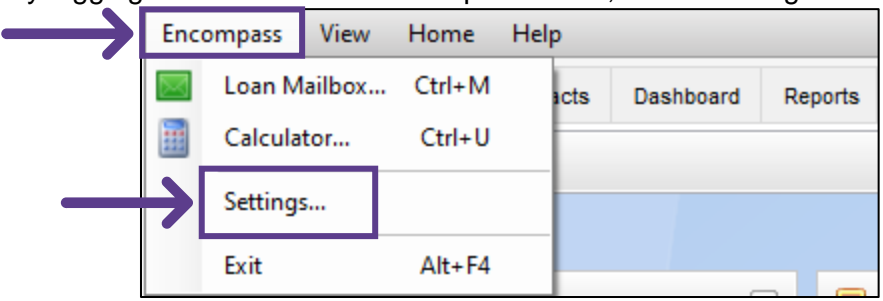

2. Then, click the link for Web Version Settings.

| Encompass Settings                                                       |                                                   |                                            |                                |                       | - | × |
|--------------------------------------------------------------------------|---------------------------------------------------|--------------------------------------------|--------------------------------|-----------------------|---|---|
| Encompass Settings Go to Recent                                          | Import Help                                       |                                            |                                |                       |   |   |
| Settings Overview                                                        | Settings Overview                                 |                                            |                                |                       |   | _ |
| Company/Oser Setup     External Company Setup     Investor Connect Setup | The features and tools on the Company Settings an | d Personal Settings are used to define, co | nfigure, and manage Encompass. |                       |   |   |
| Loan Setup                                                               | Encompass - Web Version Settings                  |                                            |                                |                       |   | ^ |
| ∎. eFolder Setup                                                         | Web Version Settings                              |                                            |                                |                       |   |   |
| Docs Setup     Secondary Setup                                           | Encompass - Desktop Version Settings              |                                            |                                |                       |   |   |
| Contact Setup                                                            | Configuration                                     |                                            |                                | Maintenance           |   |   |
| Loan Templates     Tables and Fees                                       | Build Environment                                 | Improve Produ                              | ctivity & Enhance Control      |                       |   |   |
| Business Rules                                                           |                                                   |                                            |                                |                       |   |   |
| Dynamic Data Management                                                  | Company/User Setup                                | Loan Templates                             | Business Rules                 | System Administration |   |   |
| System Administration                                                    | Organization/Users                                | Loan Programs                              | Automated Enhanced Conditions  | Analysis Tools        |   |   |
| Additional Services                                                      | External Company Setup                            | Closing Costs                              | Collateral Tracking            | Current Logins        |   |   |
| Personal Settings                                                        | Company Details                                   | Input Form Sets                            | Dynamic Data Management        | All User Information  |   |   |
| -                                                                        | TPO Settings                                      | Settlement Service Providers               | Fee Rules                      | Settings Reports      |   |   |

### 3. Select SERVICES then choose Services Management.

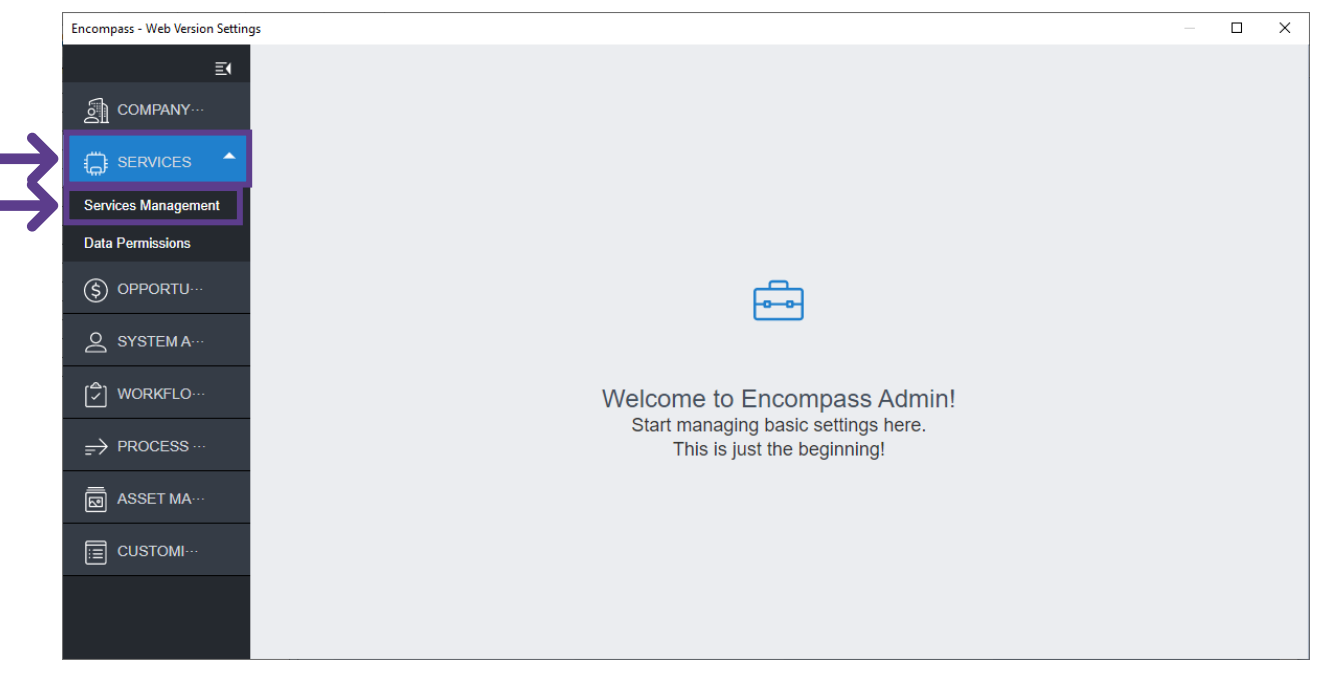

# 4. Next, click Add Service.

|                     | Services Management                                  | 15 Services Configured                                  | A                                         | utomation Rules Add Service                    |  |
|---------------------|------------------------------------------------------|---------------------------------------------------------|-------------------------------------------|------------------------------------------------|--|
|                     |                                                      |                                                         |                                           | Sort ~ Z-A Category ~ All                      |  |
| Services Management | Xactus - Undisclosed Debt<br>VerificationX           | Xactus - Tax TranscriptX<br>Verifications               | Xactus - Social Security<br>VerificationX | Xactus - Income VerificationX<br>Verifications |  |
| Data Permissions    | Additional Services                                  |                                                         | Verifications                             |                                                |  |
|                     | Service Setups Credentials                           | Service Setups Credentials                              | Service Setups Credentials                | Service Setups Credentials                     |  |
|                     | Field Mapping Doc Mapping                            | Field Mapping Doc Mapping                               | Field Mapping Doc Mapping                 | Field Mapping Doc Mapping                      |  |
| WORKFLOW            | Xactus - Fraud ReportX<br>Fraud/Audit Services       | Xactus<br>Credit                                        |                                           |                                                |  |
| ₽ PROCESS A····     |                                                      |                                                         |                                           |                                                |  |
|                     | Service Setups Credentials Field Mapping Doc Mapping | Service Setups Credentials<br>Field Mapping Doc Mapping |                                           |                                                |  |

# 5. Under Category, select Flood.

| E           | Services Management /               |                             |              |
|-------------|-------------------------------------|-----------------------------|--------------|
| COMPANY/··· | Add Service   25 Available Services | Q                           |              |
| SERVICES    |                                     | Sort ~ Z-A Category ~ Flood | $\leftarrow$ |

# 6. Click the magnifying glass and search for Xactus.

| E(          | Services Management /                     |                    |
|-------------|-------------------------------------------|--------------------|
| COMPANY/··· | Add Service   25 Available Services       | $ \longrightarrow$ |
| SERVICES    | Sort V Z-A Category V Flood               |                    |
| Ē(          | Services Management /                     | <b>•</b>           |
| ଣ୍ଟି c      | Add Service 5 Available Services Xactus × |                    |
| SE··· ▲     | Sort ~ A-Z Category ~ All                 |                    |

#### 7. Then, select Manual next to the service needed.

| ≣(                     | Services Management /               |
|------------------------|-------------------------------------|
| Сомра                  | Add Service   29 Available Services |
| SERVI                  | Sort V Z-A Category V Flood         |
| Services<br>Management | Xactus - Flood ReportX Flood        |
| Data Permissions       |                                     |
|                        |                                     |
| Q SYSTE                | Manual Easy order Automated         |

8. First, toggle ON next to Active. Then, enter the Service Setup Name. Typically, the Service Setup Name reflects the Provider name.

| Ē                      | Services Management / Add Service /            |                                |                                    |             | <b>^</b>     |
|------------------------|------------------------------------------------|--------------------------------|------------------------------------|-------------|--------------|
| б] сом…                | Add Manual Setup                               |                                |                                    | Active ON O | $\leftarrow$ |
| SER…                   | Service Type<br>Flood                          | Evaluation Level<br>Loan Level | Provider<br>Xactus - Flood ReportX |             |              |
| Services<br>Management |                                                |                                | 1                                  |             |              |
| Data Permissions       | Service Setup Name *<br>Xactus - Flood ReportX |                                | Service Setup Description          |             |              |
| (\$) OPP               |                                                |                                |                                    |             |              |
| Q sys                  | Readiness Conditions ①                         |                                |                                    | Validate    |              |
| چ wo…                  | Condition Editor     Query Builder             |                                |                                    |             |              |
| ⇒ PRO…                 |                                                |                                |                                    |             |              |
| ASS                    |                                                |                                |                                    | Cancel Save | <b>.</b>     |

# 9. Then, under Authorized Users, select Add.

| ASSE   | Authorized Llears |     |
|--------|-------------------|-----|
| E cust | Authorized Osers  | Add |
|        |                   |     |

10. Select the Users category and click the right arrow to add them to the Selected Users section. All authorized users must be added to the Selected Users section to have access to the Provider.

| Once complete, | click Add. |
|----------------|------------|
|----------------|------------|

| Add Entities  |                      |                              | ×          |
|---------------|----------------------|------------------------------|------------|
| Category      | Q                    | Selected Users               |            |
| Drganizations | <b>→</b> →           | Processor User (processor)   | ⊸ ⊗        |
| 은 Users       | $\neg$ $\rightarrow$ | (a) Xactus Test (xactustest) | ⊸ ⊗        |
| ee Personas   | <b>→</b> →           |                              |            |
|               |                      |                              | 2/200      |
|               |                      | CLEAR ALL                    | 2/200      |
|               |                      |                              | Cancel Add |

### 11. When all Authorized Users are added, click Save.

| Authorized Users <sup>•</sup> |                            |        | Add Delete  |
|-------------------------------|----------------------------|--------|-------------|
| D                             | NAME                       | TYPE   | ACTION      |
| processor                     | Processor User (processor) | 8 User | Î           |
| xactustest                    | Xactus Test (xactustest)   | 8 User | Î           |
| Total items: 2                |                            |        |             |
|                               |                            |        | Cancel Save |

PLEASE LET US KNOW IF YOU HAVE ANY QUESTIONS OR CONCERNS AND WE WILL BE HAPPY TO HELP.